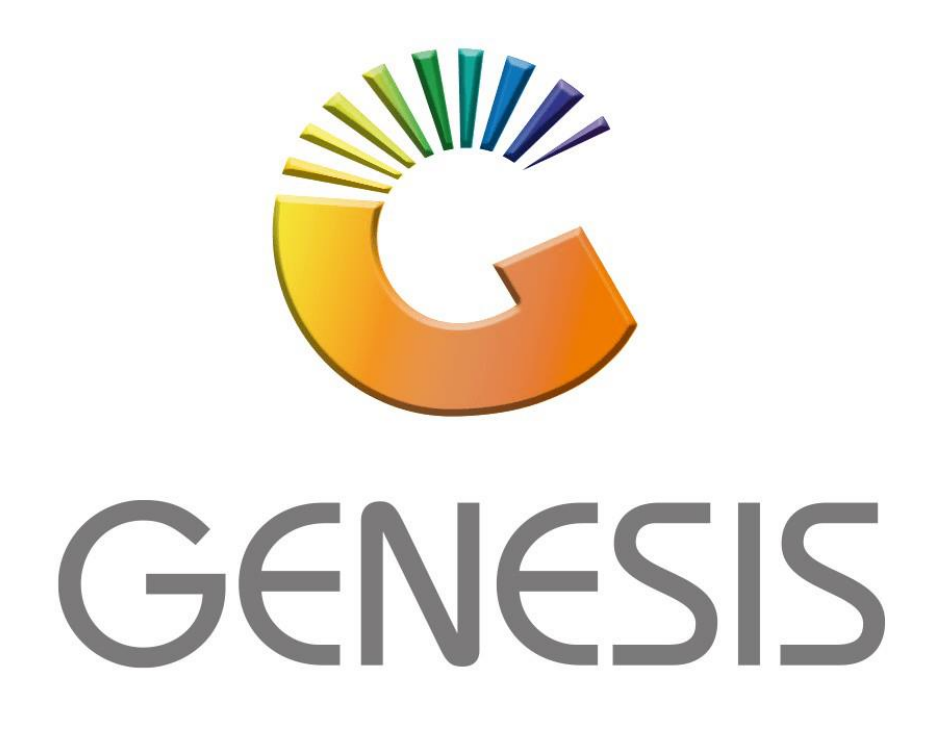

# How to Guide How to do a Combo Promotion

MRJ Consultants 37 Weavind Ave, Eldoraigne, Centurion, 0157 Tel: (012) 654 0300 Mail: <u>helpdesk@mrj.co.za</u>

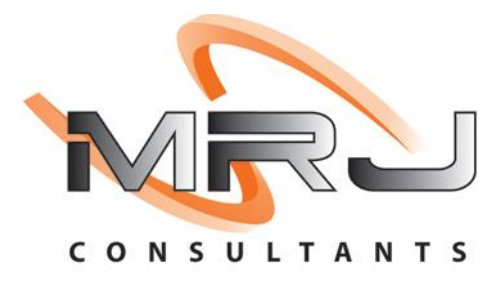

### 1. **Open** Genesis Menu.

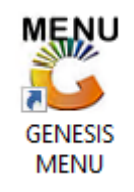

### 2. Type User code and Password.

| GENESIS Main Module   |                         |                    |
|-----------------------|-------------------------|--------------------|
| Select Company BLUE B | OTTLE LIQUOR SIMULATION | •                  |
|                       | User Code Password      |                    |
| GENESIS               | 😵 <u>C</u> ancel        | 🧭 ОК               |
| CMN999 GENE           | SIS Main Module         | Version : 10.33.51 |

3. Open the Stock Control Module from the Main menu.

| \Bigg GENESIS : | Main          | -         |             |            |                |          |          |                      | _               |                   |     |          |  |
|-----------------|---------------|-----------|-------------|------------|----------------|----------|----------|----------------------|-----------------|-------------------|-----|----------|--|
|                 | 4             | 88        | -           |            |                |          | 1        | n                    | ×               |                   | X   | <b>P</b> |  |
| Till Module     | Stock Control | Creditors | Debtors     | Purchasing | Point of Sale  | Reports  | Cash Off | ice Genera<br>Ledger | System Utilites | Empties<br>Return | FIX | Setup    |  |
| 2020/11/05      | 10:43:33      |           | User: JOANA | Vers       | sion : 9.32.31 | Period : | 202011   | Database : Gl        | NESIS-SIMULATIO | DN                |     |          |  |

4. In Stock Master go to Master Files – Promotions – Combo Promotions

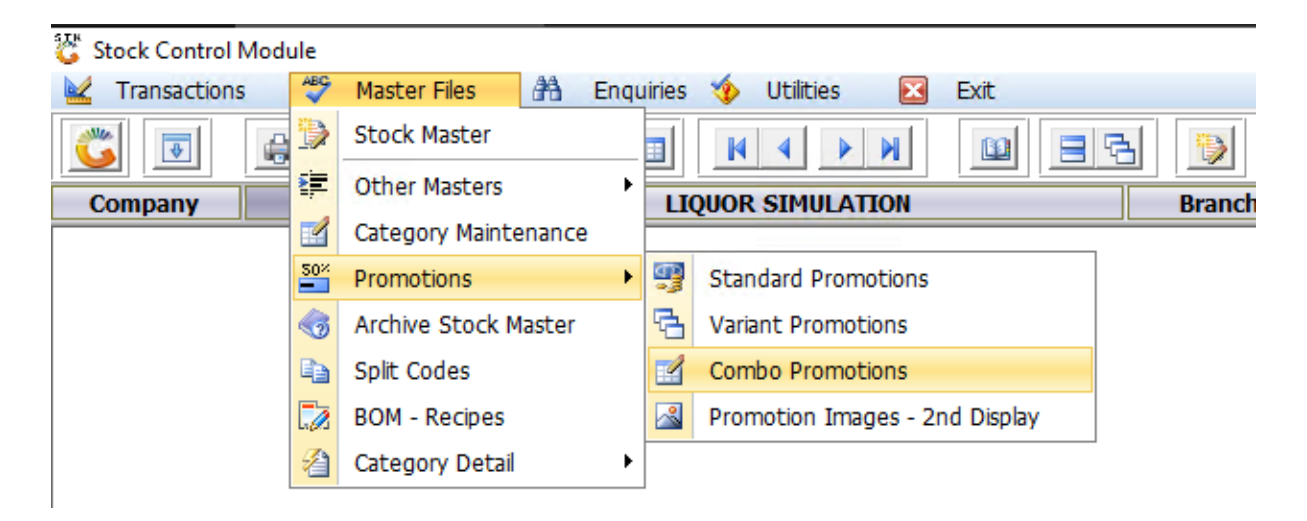

5. Once opened you will see all your Combo promotions. To do a new Combo promotion select the Add Combo option.

| \sub Stock Co | ntrol : Combo P | romotions                                  |            |            |             |             |          |          |                 |
|---------------|-----------------|--------------------------------------------|------------|------------|-------------|-------------|----------|----------|-----------------|
| Status        | Combo No.       | Description                                | Valid From | Valid To   | Price Excl. | Price Incl. | Max/Cust | <b>_</b> |                 |
| Active        | 11400049        | TEST ROZ 2                                 | 2021/12/08 | 2021/12/15 | 121.74      | 140.00      | 99       |          | 🔚 Options 🛛 🛛 🖌 |
| Active        | 11400047        | TEST PG                                    | 2021/12/06 | 2021/12/10 | 86.96       | 100.00      | 0        |          | _               |
| Active        | 11400046        | ROZ TEST                                   | 2021/11/25 | 2021/11/25 | 130.43      | 150.00      | 99       |          | Ins Add Combo   |
| Active        | 11400045        | CASTLE TEST                                | 2021/10/27 | 2021/10/31 | 56.52       | 65.00       | 99       |          | 💯 Update Header |
| Active        | 11400044        | CASTLE TEST ROZ                            | 2021/10/08 | 2021/10/10 | 208.69      | 239.99      | 99       |          | Delete          |
| Active        | 11400043        | CASTLE LITE                                | 2021/10/07 | 2021/10/20 | 226.08      | 259.99      | 1        |          |                 |
| Active        | 11400042        | 4TH STREET COMBO TEST                      | 2021/09/21 | 2021/09/21 | 26.09       | 30.00       | 5        |          | ESU Exit        |
| Active        | 11400041        | COMBO VARIANT TEST                         | 2021/08/27 | 2021/08/31 | 104.35      | 120.00      | 0        |          |                 |
| Active        | 11400040        | MIGHAEL TEST                               | 2021/08/23 | 2021/08/31 | 86.96       | 100.00      | 1        |          |                 |
| Active        | 11400039        | COMBO PROMO TEST                           | 2021/07/19 | 2021/07/19 | 104.35      | 120.00      | 99       | 6        | K Functions ×   |
| Active        | 11400038        | VARIANT TEST                               | 2021/07/16 | 2021/07/16 | 86.96       | 100.00      | 99       |          | Link Items      |
| Active        | 11400037        | 4TH STREET SWEET ROSE 3L + COCA COLA 300ML | 2021/06/14 | 2021/06/14 | 95.65       | 110.00      | 1        |          |                 |
| Active        | 11400034        | TEST PIERNEEF COMBO                        | 2021/06/03 | 2021/06/03 | 160.86      | 184.99      | 99       |          | F9 Range Online |
| Active        | 11400035        | MALIBU TEST                                | 2021/06/03 | 2021/06/03 | 139.13      | 160.00      | 10       |          |                 |
| Active        | 50071           | IVM JACK DANIELS COMBO                     | 2021/05/12 | 2021/05/14 | 286.95      | 329.99      | 10       |          |                 |
| Active        | 50062           | FIRSTWATCH 30-06 MAY 2021                  | 2021/04/26 | 2021/05/06 | 139.12      | 159.99      | 99       |          | Reports ×       |
| Active        | 50068           | HARRIER 30-06 MAY 2021                     | 2021/04/26 | 2021/05/06 | 113.03      | 129.99      | 99       |          | (TT)            |
| Active        | 50066           | WHITLEY NEIL RANGE 30-06 MAY 2021          | 2021/04/26 | 2021/05/06 | 226.08      | 259.99      | 99       |          | Sales Analysis  |
| Active        | 50046           | FIRSTWATCH 16-22 APRIL 2021                | 2021/04/13 | 2021/04/22 | 139.12      | 159.99      | 99       |          |                 |
| Active        | 50047           | WELLINGTON 16-22 APRIL 2021                | 2021/04/13 | 2021/04/22 | 130.43      | 149.99      | 99       |          |                 |
| Active        | 50045           | STRETTONS 16-22 APRIL 2021                 | 2021/04/13 | 2021/04/22 | 126.08      | 144.99      | 99       |          |                 |
| Active        | 50048           | CARIBBEAN TWIST DARK RUM 16-22 APRIL 2021  | 2021/04/13 | 2021/04/22 | 121.73      | 139.99      | 99       | _        |                 |
| Active        | 50049           | RED SQUARE 16-22 APRIL 2021                | 2021/04/13 | 2021/05/22 | 113.03      | 129.99      | 99       | Di       | splay Filter    |
| Active        | 50050           | VICEROY 5YR 16-22 APRIL 2021               | 2021/04/13 | 2021/04/22 | 130.43      | 149.99      | 99       |          | ~               |
| A             | F00F4           |                                            | 0001/04/10 | 2024/04/22 | 172.00      | 100.00      |          |          |                 |
| STK340        | Stock Contro    | l : Combo Promotions                       |            |            |             |             |          |          |                 |

6. Once opened fill in the description of the combo and Selling prices.

Keep in mind under the max/cust this is the max number of combos the customer is allowed to purchase

Once completed press F10 on your keyboard or select save

| Combo No.         | 1400049                 |                |              |          |    |     | Options |
|-------------------|-------------------------|----------------|--------------|----------|----|-----|---------|
| Description TEST  |                         |                |              |          |    | 50  | c       |
| Valid From 2021   | /12/08                  | •              | /alid To 202 | 21/12/15 | 87 | Fee | Save    |
| Sell Ind.         | 140.00                  | Max            | x./Cust.     | 99       |    |     | EXIL    |
| Sell Exd.         | 121.74                  |                |              |          |    |     |         |
| Sum of the Cost   | & Selling Price of Iter | m in the Combo | ]            |          |    |     |         |
| Total Cost Excl.  | 117.76                  | Total Selli    | ing Excl.    | 135.0    | 53 |     |         |
| Tiotal Cost Incl. | 135.42                  | Total Sell     | ing Ind.     | 155.9    | 98 |     |         |
| Profit            | 3.98                    |                | GP %         | 3.1      | 27 |     |         |
| [TimeStamp : Last | Updated ]               |                |              |          |    |     |         |
| Date 202          | 1/12/08                 | User           | ROZANNE      |          |    |     |         |
|                   | 12.22                   | Machina        | BBI Web      |          | =  |     |         |

#### 7. Now that we have a combo we need to link the items into it.

Press enter on your keyboard or select the Link items option.

| 🐮 Stock Co | ntrol : Combo P | romotions                                  |            |            |             |             |          |          |          | - • ×          |
|------------|-----------------|--------------------------------------------|------------|------------|-------------|-------------|----------|----------|----------|----------------|
| Status     | Combo No.       | Description                                | Valid From | Valid To   | Price Excl. | Price Incl. | Max/Cust | <b>•</b> |          |                |
| Active     | 11400051        | TEST                                       | 2022/01/20 | 2022/01/20 | 0.01        | 0.01        | 5        | l        |          | Options *      |
| Active     | 11400049        | TEST ROZ 2                                 | 2021/12/08 | 2021/12/15 | 121.74      | 140.00      | 99       |          | _        |                |
| Active     | 11400047        | TEST PG                                    | 2021/12/06 | 2021/12/10 | 86.96       | 100.00      | 0        |          | Ins ,    | Add Combo      |
| Active     | 11400046        | ROZ TEST                                   | 2021/11/25 | 2021/11/25 | 130.43      | 150.00      | 99       |          | Ctrl     | Update Header  |
| Active     | 11400045        | CASTLE TEST                                | 2021/10/27 | 2021/10/31 | 56.52       | 65.00       | 99       |          | Del      | Delete         |
| Active     | 11400044        | CASTLE TEST ROZ                            | 2021/10/08 | 2021/10/10 | 208.69      | 239.99      | 99       |          |          |                |
| Active     | 11400043        | CASTLE LITE                                | 2021/10/07 | 2021/10/20 | 226.08      | 259.99      | 1        |          | ESU      | Exit           |
| Active     | 11400042        | 4TH STREET COMBO TEST                      | 2021/09/21 | 2021/09/21 | 26.09       | 30.00       | 5        |          |          |                |
| Active     | 11400041        | COMBO VARIANT TEST                         | 2021/08/27 | 2021/08/31 | 104.35      | 120.00      | 0        |          | 22.      |                |
| Active     | 11400040        | MIGHAEL TEST                               | 2021/08/23 | 2021/08/31 | 86.96       | 100.00      | 1        | 4        |          | Functions      |
| Active     | 11400039        | COMBO PROMO TEST                           | 2021/07/19 | 2021/07/19 | 104.35      | 120.00      | 99       |          |          | ink Items      |
| Active     | 11400038        | VARIANT TEST                               | 2021/07/16 | 2021/07/16 | 86.96       | 100.00      | 99       |          | -        |                |
| Active     | 11400037        | 4TH STREET SWEET ROSE 3L + COCA COLA 300ML | 2021/06/14 | 2021/06/14 | 95.65       | 110.00      | 1        |          | F9       | Range Online   |
| Active     | 11400034        | TEST PIERNEEF COMBO                        | 2021/06/03 | 2021/06/03 | 160.86      | 184.99      | 99       |          |          |                |
| Active     | 11400035        | MALIBU TEST                                | 2021/06/03 | 2021/06/03 | 139.13      | 160.00      | 10       |          |          |                |
| Active     | 50071           | IVM JACK DANIELS COMBO                     | 2021/05/12 | 2021/05/14 | 286.95      | 329.99      | 10       |          |          | Reports *      |
| Active     | 50062           | FIRSTWATCH 30-06 MAY 2021                  | 2021/04/26 | 2021/05/06 | 139.12      | 159.99      | 99       |          | (CTT)    |                |
| Active     | 50068           | HARRIER 30-06 MAY 2021                     | 2021/04/26 | 2021/05/06 | 113.03      | 129.99      | 99       |          | P        | sales Analysis |
| Active     | 50066           | WHITLEY NEIL RANGE 30-06 MAY 2021          | 2021/04/26 | 2021/05/06 | 226.08      | 259.99      | 99       |          |          |                |
| Active     | 50046           | FIRSTWATCH 16-22 APRIL 2021                | 2021/04/13 | 2021/04/22 | 139.12      | 159.99      | 99       |          |          |                |
| Active     | 50047           | WELLINGTON 16-22 APRIL 2021                | 2021/04/13 | 2021/04/22 | 130.43      | 149.99      | 99       |          |          |                |
| Active     | 50045           | STRETTONS 16-22 APRIL 2021                 | 2021/04/13 | 2021/04/22 | 126.08      | 144.99      | 99       |          |          |                |
| Active     | 50048           | CARIBBEAN TWIST DARK RUM 16-22 APRIL 2021  | 2021/04/13 | 2021/04/22 | 121.73      | 139.99      | 99       | P        | isplay I | Filter         |
| Active     | 50049           | RED SQUARE 16-22 APRIL 2021                | 2021/04/13 | 2021/05/22 | 113.03      | 129.99      | 99       |          |          | ~              |
| A          | 50050           |                                            | 2024/04/42 | 2021/04/22 | 100.40      | 140.00      | 00       | •        | _        |                |

## 8. You can now Add a Item, press INS on your keyboard or select Add

| 🕃 Stock Contro          | : Combo Promotion Links       |                                                  |                            |                                | - |                                                                | ×                                                                                                    |
|-------------------------|-------------------------------|--------------------------------------------------|----------------------------|--------------------------------|---|----------------------------------------------------------------|----------------------------------------------------------------------------------------------------|
| Combo No.<br>Valid From | 11400051 TEST<br>2022/01/20   | Valid To 2022/01/20                              | Comb                       | oo.Selling Excl. 0.01          |   |                                                                |                                                                                                    |
| Stock Cod€ Lin          | Code Variant Code Description | Quantity  <br><no data="" display="" to=""></no> | Perc. % Prom.Price Inc Pro | om.Price Ex Def. Sell Inc Tota |   | ption<br>dd<br>pdate<br>elete<br>kit<br>tilities<br>iew Variar | A state of the state of the |
|                         |                               |                                                  |                            |                                |   |                                                                |                                                                                                    |
| ·                       |                               |                                                  |                            | ·                              |   |                                                                |                                                                                                    |

9. Type in the stock code or press the (?) to open the stock file. Select the stock code and press enter.

Select the variant if need be

Add the Quantity then press F10 or click on save.

| Stock Cont    | trol : C | Combo Pror  | notion De | tails          |               |        |      | _   |         | >          |
|---------------|----------|-------------|-----------|----------------|---------------|--------|------|-----|---------|------------|
| Combo No.     | 1140     | 0051        | TEST      |                |               |        |      |     | Options | <b>^</b> * |
| Valid From    | 2022     | /01/20      |           | Combo.         | Selling Excl. |        | 0.01 | ମସ  | Save    |            |
| Valid To      | 2022     | /01/20      |           | Combo.         | Selling Incl. |        | 0.01 | Esc | Exit    |            |
| Stock C       | ode      |             |           | Li             | nk Code       |        |      |     |         |            |
| Description   | 1 #1 [   |             |           |                |               |        |      |     |         |            |
| Variant (     | ode [    |             |           |                |               |        |      |     |         |            |
| Descrip       | otion    |             |           | <u>v</u>       |               |        |      |     |         |            |
| Quar          | ntity    | 0           |           |                |               |        |      |     |         |            |
| Cost E        | Excl.    |             | 0.00      | System Pr      | ice Excl.     | (      | 0.00 |     |         |            |
| Cost          | Ind.     |             | 0.00      | System Pr      | rice Incl.    | (      | 0.00 |     |         |            |
| Total Cost E  | Exd.     |             | 0.00      | System To      | tal Excl.     | C      | 0.00 |     |         |            |
| Total Cost    | Ind.     |             | 0.00      | System To      | otal Incl.    | C      | 0.00 |     |         |            |
| Promo.Price E | Excl.    |             | 0.00      | Percentage of  | of Total      | 0.00 % |      |     |         |            |
| Promo.Price   | Ind.     |             | 0.00      |                | GP %          | 0.00 % |      |     |         |            |
| Time Stamp ]  |          |             |           |                |               |        |      |     |         |            |
| Date          |          |             |           | User           |               |        |      |     |         |            |
| Time          |          |             |           | Machine        |               |        |      |     |         |            |
| 5TK343        | Stock    | Control : C | ombo Pro  | motion Details |               |        |      |     |         |            |

10. Once you selected the items it will look like the below

| U |            |           |              |                              |          |         |                |               |               |        |
|---|------------|-----------|--------------|------------------------------|----------|---------|----------------|---------------|---------------|--------|
|   | Stock Code | Link Code | Variant Code | Description                  | Quantity | Perc. % | Prom.Price Inc | Prom.Price Ex | Def. Sell Inc | Tota   |
|   |            |           | CC1LBX1      | Coca Cola 1L PET Single      | 1        | 10.25   | 14.35          | 12.48         | 15.99         |        |
|   | 18359      | 18359-001 |              | Smirnoff 1818 Vodka 750ml X1 | 1        | 89.75   | 125.65         | 109.26        | 139.99        |        |
|   | 18359      | 18359-001 |              | Smirnoff 1818 Vodka 750ml X1 | 1        | 89.75   | 125.65         | 109.26        |               | 139.99 |

## 11. Once done you can double check the pricing either on the top right or at the bottom

| 🐮 Stock Contro         | ol : Combo Promotion Links      | s                                      |               |           |                         |                                              |                             |                                                            | ×    |
|------------------------|---------------------------------|----------------------------------------|---------------|-----------|-------------------------|----------------------------------------------|-----------------------------|------------------------------------------------------------|------|
| Combo No<br>Valid Fron | 11400049  TE    2021/12/08      | ST ROZ 2<br>Valid To 2021              | /12/15        | ]         | ci                      | ombo.Selling Excl. [<br>ombo.Selling Incl. [ | 121.74<br>140.00            |                                                            |      |
| Stock Code Li          | nk Code Variant Code<br>CC1LBX1 | Description<br>Coca Cola 1L PET Single | Quantity<br>1 | Perc. % F | Prom.Price Inc<br>14.35 | Prom.Price Ex<br>12.48                       | Def. Sell Inc Tota<br>15.99 | Deption:                                                   | 5 \$ |
| 18359 183              | 59-001                          | Smirnoff 1818 Vodka 750ml X1           |               | 89.75     | 125.65                  | 109.26                                       | 139.99                      | Ins Add<br>Update<br>Del Delete<br>Ess Exit<br>F5 View Var | i *  |
| 4                      |                                 |                                        | [             | 100.00    | 140.00                  | 121.74                                       | <u> </u>                    |                                                            |      |

# 12. Press F5 on your keyboard or select View Variants to view all the variants you allocated to the combo.

| Variant Group | [CC1LBX1] - Coc | [CC1LBX1] - Coca Cola 1L PET Single Items linked to this |              |               |       |           |   |
|---------------|-----------------|----------------------------------------------------------|--------------|---------------|-------|-----------|---|
| Display Price | 01 - DEFAULT PR | RICE 💌                                                   |              |               |       |           |   |
| Stock Code    | Link Code       | Description #1                                           | Avg.Cost Inc | Selling Incl. | Pac   |           |   |
| 5967          | 15967-001       | Sprite 1L PET X1                                         | 9.26         | 15.99         | 1X 1X | • Options | * |
| 5641          | 15641-001       | Schweppes Soda Water 1L PET X1                           | 11.57        | 15.99         | 1X 1X |           |   |
| 6266          | 16266-001       | Tab 1L PET X1                                            | 10.58        | 15.99         | 1X 1X | ESC Exit  |   |
| .5640         | 15640-001       | Schweppes Gingerale 1L PET X1                            | 11.40        | 15.99         | 1X 1X |           |   |
| 0098          | 50098-001       | Schweppes Dry Lemon Less Sugar 1L PET X1                 | 11.83        | 15.99         | 1X 1X |           |   |
| 6083          | 16083-001       | Stoney 1L PET X1                                         | 11.83        | 15.99         | 1X 1X |           |   |
| 5642          | 15642-001       | Schweppes Tonic Water 1L PET X1                          | 11.68        | 15.99         | 1X 1X |           |   |
| 7036          | 17036-001       | Coca Cola No Sugar No Caffeine 1L PET X1                 | 11.46        | 15.99         | 1X 1X |           |   |
| 1758          | 11758-001       | Fanta Orange 1L PET X1                                   | 11.83        | 15.99         | 1X 1X |           |   |
| 1142          | 11142-001       | Coca Cola 1L PET X1                                      | 11.83        | 15.99         | 1X 1X |           |   |
| 0803          | 20803-001       | Coca Cola No Sugar 1L PET X1                             | 11.46        | 15.99         | 1X 1X |           |   |
| 0804          | 20804-001       | Schweppes Lemonade 1L PET X1                             | 11.83        | 15.99         | 1X 1X |           |   |
| 8767          | 48767-001       | Schweppes Tonic Water No Sugar 1L PET X1                 | 11.23        | 15.99         | 1X 1X |           |   |